# **U**niversity of Sussex

### **Governance Office**

## Instructions for Accessing Committee Agenda, Papers and Minutes on Sussex Direct

The following guidance is for accessing agenda, papers and minutes on Sussex Direct. The guidance explains:

- 1. How to log onto Sussex Direct.
- 2. How to access papers for a Committee (in this case for Council) .
- 3. How to search for documents.

If you have any questions please contact Alan Soutter (<u>A.Soutter@sussex.ac.uk</u>) Ext 3732.

Alan Soutter Deputy Secretary

April 2008

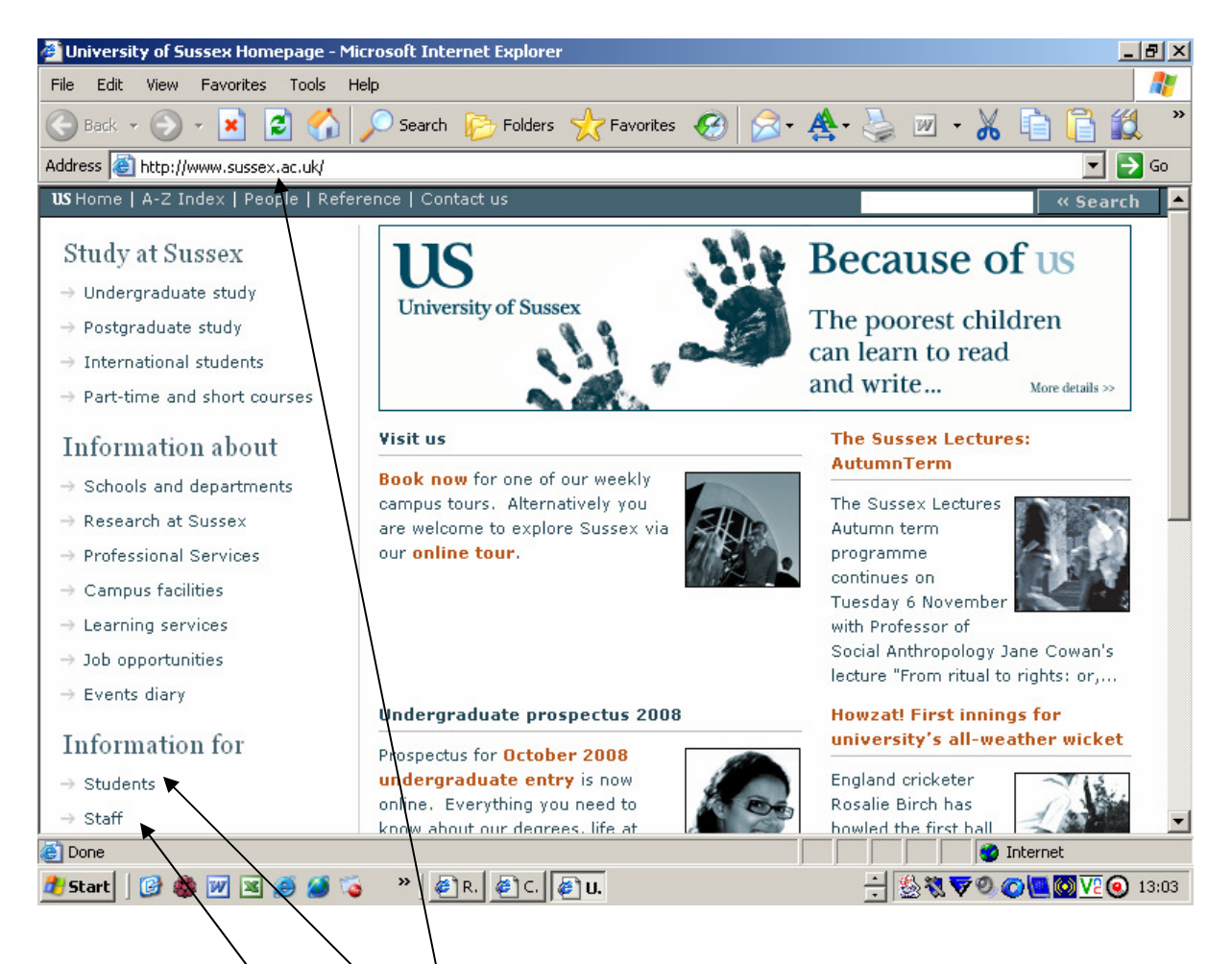

Access the main University of Sussex homepage.

If you are a student select the student page

If you are a member of staff select the student page

The following is the logon for staff members – the same procedures apply to the student homepage:

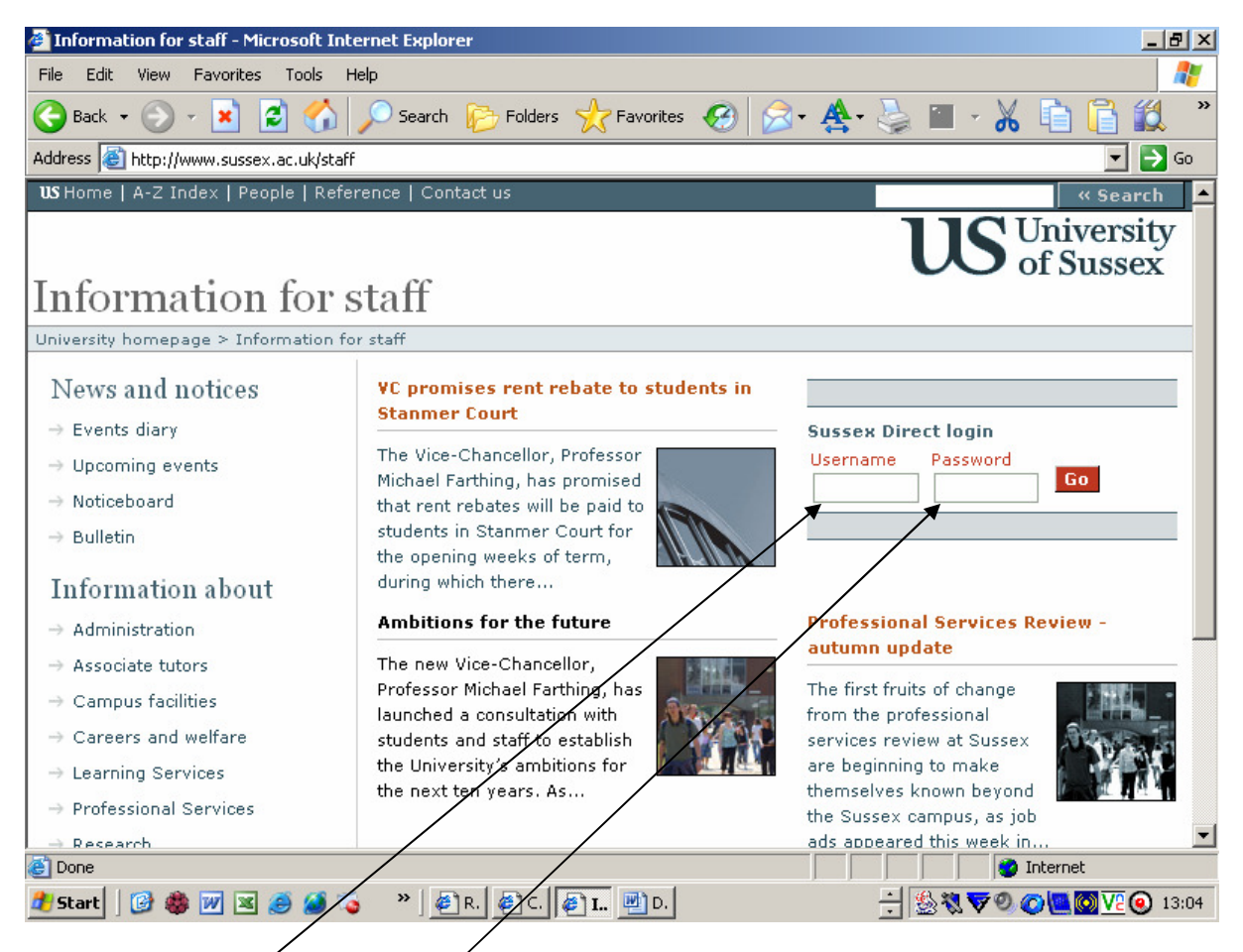

Type in your username and password.

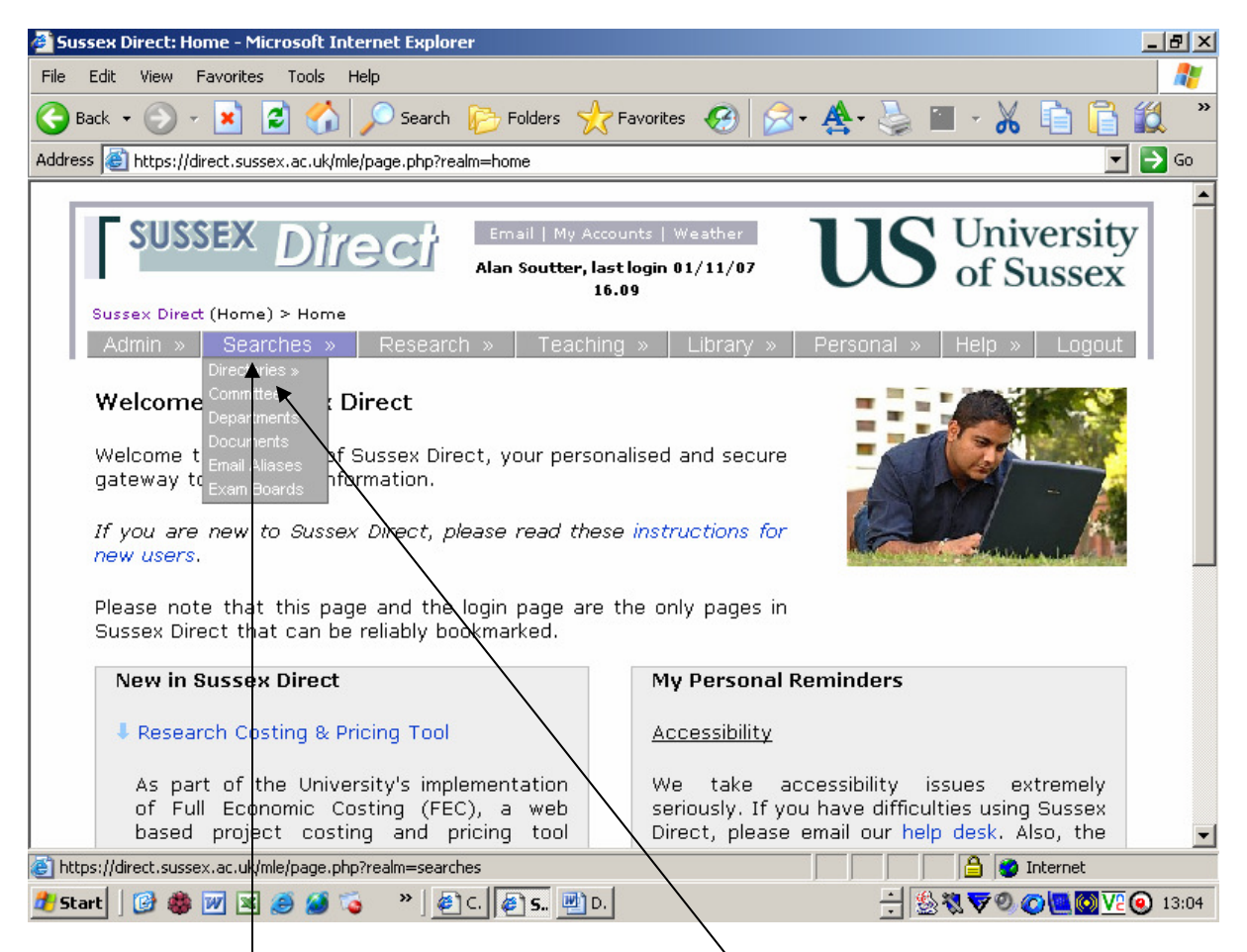

Click on the Searches Banner, and then click on Committees in the menu which appears.

| 🖉 Sussex Direct: Committees & Teams - Microsoft Internet Explorer       |                                                                                                    |           |                                           |        |  |  |  |  |  |  |  |
|-------------------------------------------------------------------------|----------------------------------------------------------------------------------------------------|-----------|-------------------------------------------|--------|--|--|--|--|--|--|--|
| File I                                                                  | ile Edit View Favorites Tools Help 💦 🧗                                                                                                    |           |                                           |        |  |  |  |  |  |  |  |
| 🚱 Back 🔹 🕥 - 💌 😰 🏠 🔎 Search 🌮 Folders 🤺 Favorites 🚱 🔗 - 🏝 - 😹 🕋 🖓 😭 🎇 🎽 |                                                                                                    |           |                                           |        |  |  |  |  |  |  |  |
| Address                                                                 | Address 🙋 https://direct.sussex.ac.uk/mle/page.php?realm=searches&page=committees                                                                                                |           |                                           |        |  |  |  |  |  |  |  |
|                                                                         | Committees & Teams<br>Page Contents: Committee List   List of Teams<br>External Links: Guide to Committees pages in Sussex Direct (PDF)   University<br>Organisation Chart (PDF) |           |                                           |        |  |  |  |  |  |  |  |
|                                                                         | Please Note: The membership of Committees is maintained by the Secretariat. Please contact Alan<br>Soutter if you have any queries.                                              |           |                                           |        |  |  |  |  |  |  |  |
|                                                                         | Committee List Help 🗍 —                                                                                                    |           |                                           |        |  |  |  |  |  |  |  |
|                                                                         | Committee NameTypeReports ToMeetsCourtCommitteeAnnuallyCouncil <CommitteeTermly                                                                                                  |           |                                           |        |  |  |  |  |  |  |  |
|                                                                         |                                                                                                    |           |                                           |        |  |  |  |  |  |  |  |
|                                                                         |                                                                                                    |           |                                           |        |  |  |  |  |  |  |  |
|                                                                         | Senate                                                                                                    |           | Termly                                    |        |  |  |  |  |  |  |  |
|                                                                         | Academic Promotions Advancements and Committee Senate Termly<br>Titles Committee                                                                                                 |           |                                           |        |  |  |  |  |  |  |  |
|                                                                         | Appeals Board Committee University Teaching and Learning Committee Annually                                                                                                    |           |                                           |        |  |  |  |  |  |  |  |
|                                                                         | Audit Committee                                                                                                    | Council   | Termly                                    |        |  |  |  |  |  |  |  |
|                                                                         | Biological Safety Committee                                                                                                    | Committee | Health, Safety & Environment<br>Committee | Ad-Hoc |  |  |  |  |  |  |  |
|                                                                         | Brighton & Sussex Medical School Joint Committee Council Termly                                                                                                    |           |                                           |        |  |  |  |  |  |  |  |
| ē                                                                       | 🗃                                                                                                    |           |                                           |        |  |  |  |  |  |  |  |
| 🏄 Stai                                                                  | 🦺 Start   🚱 🏶 👿 🗷 🥔 🍒 👋 👔 C. 🖉 S. 🗒 D. 🔮 D. 🔶 🕂 🍰 🖏 💎 O 🐼 🚾 🚳 V? 🕢 13:05                                                                                                    |           |                                           |        |  |  |  |  |  |  |  |

This page shows the list of Committees. You want to select **Council** by clicking on the link.

|                                                                           | 🖹 Sussex Direct: Committee Information: Council - Microsoft Internet Explorer                                             |                                                                      |                                |                     |                                    |                           |      |                                    |                                                                         | <u> </u>                                                   |                     |
|---------------------------------------------------------------------------|----------------------------------------------------------------------------------------------------|----------------------------------------------------------------------|--------------------------------|---------------------|------------------------------------|---------------------------|------|------------------------------------|-------------------------------------------------------------------------|------------------------------------------------------------|---------------------|
| File                                                                      | File Edit View Favorites Tools Help                                                                                       |                                                                      |                                |                     |                                    |                           |      |                                    |                                                                         |                                                            | <b>.</b>            |
| 🕒 Back 🔹 🕥 - 💌 😰 🏠 🔎 Search 🌮 Folders 🤺 Favorites 🤣 😒 - 🏘 - 😓 📨 🔏 💼 📔 🏭 🚳 |                                                                                                    |                                                                      |                                |                     |                                    |                           |      |                                    |                                                                         |                                                            | 1 3                 |
| Addr                                                                      | Address 🕘 https://direct.sussex.ac.uk/mle/page.php?page=group_members&trail=committees&group_seq=81 💽 🕤 Go                |                                                                      |                                |                     |                                    |                           |      |                                    |                                                                         |                                                            |                     |
|                                                                           |                                                                                                    |                                                                      |                                |                     |                                    |                           |      |                                    |                                                                         |                                                            | -                   |
|                                                                           | <b>F</b> SU                                                                                                    | SSE                                                                  | XD                             | 1170                | Em.                                | ail   My Accounts         | Wea  | ather                              | IC U                                                                    | niversitv                                                  |                     |
|                                                                           |                                                                                                    |                                                                      |                                | 115                 | Alan                               | Soutter, last login       | 02/  | 11/07                              | <b>J</b> of                                                             | Sussex                                                     |                     |
|                                                                           | Sussey D                                                                                                    | rect (                                                               | Searches) :                    | > Comm              | ittees & Teams a                   | 13.04<br>Group Informatio | 2    |                                    |                                                                         | oussen                                                     |                     |
|                                                                           | Admin                                                                                                    | »                                                                    | Searches                       | 3 »                 | Research »                         | Teaching »                | Li   | brarv »   Pers                     | sonal »   Heli                                                          | p »   Loaout                                               |                     |
|                                                                           |                                                                                                    |                                                                      |                                |                     |                                    |                           |      |                                    | _                                                                       |                                                            | ·                   |
|                                                                           | Comm                                                                                                    | ttee                                                                 | Inforn                         | nation              | : Council                          |                           |      |                                    |                                                                         |                                                            |                     |
|                                                                           | Page Co                                                                                                    | nter                                                                 | nts: Com                       | nmittee<br>oral Inf | Members   Me                       | etings & Docum            | nent | :S<br>Committaac                   | name in                                                                 |                                                            |                     |
|                                                                           | Externa                                                                                                    |                                                                      | Sus: Sus:                      | sex Dire            | ect (PDF)                          | ommittees ( Gui           | ue   | to committees                      | pages in                                                                |                                                            |                     |
|                                                                           |                                                                                                    |                                                                      |                                |                     |                                    |                           |      |                                    |                                                                         |                                                            |                     |
|                                                                           |                                                                                                    |                                                                      |                                |                     |                                    |                           |      | 1                                  |                                                                         |                                                            |                     |
|                                                                           | Comm                                                                                                    | ittee                                                                | Membe                          | rs: Cou             | ıncil                              |                           |      | 🖬 Ga                               | allery Hel                                                              | р [] —                                                     |                     |
|                                                                           | Comm                                                                                                    | ittee<br>rshin                                                       | Membel<br>Last Unr             | rs: Cou<br>lated: 1 | incil<br>15-Oct-2007 k             | ıv Mr                     |      | 🖻 Ga                               | allery Help                                                             | P [] -                                                     |                     |
|                                                                           | Comm<br>Membe<br>Alan S                                                                                                   | ittee<br>rship<br>outte                                              | Membe<br>Last Upo<br>r         | rs: Cou<br>dated: : | ıncil<br>15-0ct-2007 b             | oy Mr                     |      | 🖻 Ga                               | allery Hel<br>ast Updated:                                              | p [] —                                                     |                     |
|                                                                           | Comm<br>Membe<br>Alan Si<br>Status                                                                                        | ittee<br>rship<br>outte                                              | Membe<br>Last Upo<br>r<br>Name | rs: Cou<br>dated: : | ncil<br>15-Oct-2007 b<br>Position  | oy Mr<br>Department       |      | ा दः<br>Group L<br>Voting Right    | allery Help<br>ast Updated:<br>Start Date                               | P                                                          |                     |
|                                                                           | Comm<br>Membe<br>Alan Si<br>Status<br>Ex-Offic                                                                            | ittee<br>rship<br>butte<br>cio                                       | Membe<br>Last Upo<br>r         | rs: Cou<br>Jated: : | Incil<br>15-Oct-2007 E<br>Position | oy Mr<br>Department       |      | © Ga<br>Group L<br>Voting Right    | allery Hely<br>ast Updated:<br>Start Date<br>20 Aug 2006                | P [] –<br>19-oct-2007<br>End Date<br>31 Aug 2011           |                     |
|                                                                           | Comm<br>Membe<br>Alan Si<br>Status<br>Ex-Offi<br>(Deputy<br>(Deputy                                                       | ittee<br>rship<br>butte<br>tio                                       | Membe<br>Last Upo<br>Name      | rs: Cou<br>dated: : | Incil<br>15-Oct-2007 E<br>Position | oy Mr<br>Department       | ]    | © Ga<br>Group L<br>Voting Right    | allery Hel<br>ast Updated:<br>Start Date<br>30 Aug 2006                 | P []<br>19-oct-2007<br>End Date<br>31 Aug 2011             |                     |
|                                                                           | Comm<br>Membe<br>Alan Si<br>Status<br>Ex-Offi<br>(Deputy<br>Chancello                                                     | ittee<br>rship<br>butte<br>cio<br>//ce-<br>r)                        | Membe<br>Last Upo<br>Name      | rs: Cou<br>dated: : | ncil<br>15-Oct-2007 E<br>Position  | oy Mr<br>Department       |      | Croup L                            | allery Help<br>ast Updated:<br>Start Date<br>20 Aug 2006                | P                                                          |                     |
|                                                                           | Comm<br>Membe<br>Alan Si<br>Status<br>Ex-Offii<br>(Deputy I<br>Chancello<br>Ex-Offii<br>(Presiden                         | ittee<br>rship<br>butte<br>cio<br>(//ce-<br>r)<br>cio                | Membe<br>Last Upo<br>Name      | rs: Cou<br>dated: : | Incil<br>15-Oct-2007 b<br>Position | oy Mr<br>Department       |      | © Group L<br>Voting Right          | ast Updated:<br>Start Date<br>20 Aug 2006<br>01 Aug 2007                | P                                                          |                     |
|                                                                           | Comm<br>Membe<br>Alan Si<br>Status<br>Ex-Offii<br>(Deputy<br>Chancello<br>Ex-Offii<br>(Presiden<br>the Stude              | ittee<br>rship<br>butte<br>cio<br>(/ce-<br>r)<br>cio<br>tof<br>nts'  | Membe<br>Last Upo<br>Name      | rs: Cou<br>dated: : | Incil<br>15-Oct-2007 b<br>Position | oy Mr<br>Department       |      | Croup L<br>Voting Right            | ast Updated:<br>Start Date<br>30 Aug 2006<br>01 Aug 2007                | P<br>19-oct-2007<br>End Date<br>31 Aug 2011<br>31 Jul 2008 |                     |
|                                                                           | Comm<br>Member<br>Alan Si<br>Status<br>Ex-Offin<br>(Deputy)<br>Chancello<br>Ex-Offin<br>(Presiden<br>the Stude<br>Union)  | ittee<br>rship<br>butte<br>cio<br>//ce-<br>r)<br>cio<br>t of<br>nts' | Member<br>Last Upor<br>Name    | rs: Cou             | Incil<br>15-Oct-2007 b<br>Position | oy Mr<br>Department       |      | Croup L<br>Group L<br>Voting Right | Allery Help<br>ast Updated:<br>Start Date<br>20 Aug 2006<br>01 Aug 2007 | P                                                          | -                   |
| æ                                                                         | Comm<br>Member<br>Alan Si<br>Status<br>Ex-Offit<br>(Deputy  <br>Chancello<br>Ex-Offit<br>(Presiden<br>the Stude<br>Union) | ittee<br>rship<br>butte<br>cio<br>//ce-<br>r)<br>cio<br>tof<br>nts'  | Member<br>Last Upo<br>Name     | rs: Cou<br>dated: : | Position                           | by Mr<br>Department       |      | Croup L<br>Group L<br>Voting Right | Allery Hel<br>ast Updated:<br>Start Date<br>20 Aug 2006<br>01 Aug 2007  | P                                                          | •                   |
| ē<br>1                                                                    | Comm<br>Membe<br>Alan Si<br>Status<br>Ex-Offii<br>(Deputy I<br>Chancello<br>Ex-Offii<br>(Presiden<br>the Stude<br>Union)  | ttee<br>rship<br>butte<br>tio<br>tio<br>tof<br>nts'                  | Member<br>r<br>Name            | rs: Cou<br>dated: : | Position                           | by Mr<br>Department       |      | Croup L<br>Voting Right            | Allery Help<br>ast Updated:<br>Start Date<br>20 Aug 2006<br>01 Aug 2007 | P Ct-2007<br>End Date<br>31 Aug 2011<br>31 Jul 2008        | ▼<br><b>)</b> 14:53 |

This page displays the membership of Council with start and end dates and category of members. Click on the (-) icon to take you direct to the Committee papers.

| 🕘 Suss  | sex Dir                                                | ect: Committe      | e Information: Co   | ouncil - Microso | ft Internet Explorer                                                                                                    | _ 8 ×    |  |  |  |  |
|---------|--------------------------------------------------------|--------------------|---------------------|------------------|----------------------------------------------------------------------------------------------------|----------|--|--|--|--|
| File I  | Edit                                                   | View Favorites     | ; Tools Help        |                  |                                                                                                    | <b>.</b> |  |  |  |  |
| 🕝 Ba    | ack 🔻                                                  | 🕗 - 💌              | 🔁 🏠 🔎 s             | Search 🔀 Fol     | ders 🤺 Favorites 🚱 🔗 - 🏝 🍃 📨 🔏 💼 📔 🕯                                                                                                    | 1 🔏      |  |  |  |  |
| Address | 5 🙆 h                                                  | ttps://direct.sus  | sex.ac.uk/mle/page. | php?page=group   | _members&trail=committees&group_seq=81                                                                                                    | 🔁 Go     |  |  |  |  |
|         |                                                        |                    |                     |                  |                                                                                                    |          |  |  |  |  |
|         | Meetings & Documents: Council Upload Document Help 🗍 — |                    |                     |                  |                                                                                                    |          |  |  |  |  |
|         | No.                                                    | Date               | Time                | Location         | Documents                                                                                                    |          |  |  |  |  |
|         | 194                                                    | Fri 23 Nov<br>2007 | 10:30am -<br>5:00pm |                  |                                                                                                    |          |  |  |  |  |
|         | 193                                                    | Fri 29 Jun<br>2007 | 10:30am -<br>1:00pm | Room BH-<br>304  | <ul> <li>C/193/A Agenda for the 193rd meeting (word)</li> <li>C/193/1 Matters arising from the Minutes (word)</li> <li>C/193/2 Vice-Chancellor's report (word)</li> <li>C/193/3 Report from Senate (octet-stream)</li> <li>C/193/4 Linancial Monitoring 2006/07 (octet-stream)</li> <li>C/193/4 Tables for C/193/4 (octet-stream)</li> <li>C/193/5 University Risk Management Strategy (word)</li> <li>C/193/6 University Strategic Risk Register (word)</li> <li>C/193/7 University Operational Plan for 2007-08 (word)</li> <li>C/193/8 Proposed barget for 2007/08 and Financial Forecasts 2006/07 to 2010 to 2011 (word)</li> <li>C/193/9 Delivering the Sussex Estate Strategy: the next steps (word)</li> <li>L/193/10 ormal approval of the Estate Strategy and Development Master Plan (word)</li> <li>C/193/11 Merger of the Departments of Chemistry and Biochemistry (word)</li> </ul> |          |  |  |  |  |
| Star    | -<br>                                                  | 2) dda 100 192     | a 🖉 🐔 🔹             | » 🔊 🖉            |                                                                                                    | 16:32    |  |  |  |  |
| J.ai    |                                                        |                    | S S S               |                  |                                                                                                    | 0.02     |  |  |  |  |

Select the meeting of Council you wish. For example the 193<sup>rd</sup> meeting. The papers for that meeting are set out in the right hand column. By clicking on the link the paper will open and you can read it or print it of the icon shows in red () this means that this paper is restricted to members of the Committee only. If the icon is grey () then you will be able to read and download it.

#### SEARCH FACILITY

| Sussex Direct: Document Search - M                                                                                                    | licrosoft Internet Explor                                       | ·er                                                         |                                                            |  |  |  |  |  |
|----------------------------------------------------------------------------------------------------|-----------------------------------------------------------------|-------------------------------------------------------------|------------------------------------------------------------|--|--|--|--|--|
| File Edit View Favorites Tools H                                                                                                    | lelp                                                            |                                                             | 1                                                          |  |  |  |  |  |
| 🔇 Back 🔹 🕥 🖌 🖹 💈 🏠                                                                                                    | 🔎 Search 🛛 🍺 Folders                                            | s 👷 Favorites 🕢 🔗                                           | · 🛧 - 🌭 🖂 🔏 🛅 🚺 🚳                                          |  |  |  |  |  |
| Address 🙆 https://direct.sussex.ac.uk/mle                                                                                                    | /page.php?realm=searches                                        | &page=documents                                             | 💌 🔁 Go                                                     |  |  |  |  |  |
| SUSSEX Dire                                                                                                    | ect Email  <br>Alan Sour                                        | My Accounts   Weather<br>tter, last login 02/11/07<br>14.53 | University<br>of Sussex                                    |  |  |  |  |  |
| Sussex Direct (Searches) > Doc                                                                                                    | Jment Search                                                    | ooching » Librony »                                         |                                                            |  |  |  |  |  |
| Admin » Searches » Research » Teaching » Library » Personal » Help » Logout<br>Directories »<br>Document<br>Page Cont<br>External L<br>Documents b for Documents<br>Documents sity Reference Information                                                                                                    |                                                                 |                                                             |                                                            |  |  |  |  |  |
| Search for Documents                                                                                                    |                                                                 |                                                             | Search Help                                                |  |  |  |  |  |
| Document Name                                                                                                    | Doctment<br>Type<br>Any                                         | Document Author                                             | Uploaded Since           02 ▼         Nov ▼         2006 ▼ |  |  |  |  |  |
| Publication Details         Page Created by: John Williams         Script Last Modified: 18/06/07 1         Feedback       Help Disclaimer Si         Image: Help Disclaimer Si         Image: Help | 3.04.46<br>te Map<br>?realm=searches&page=do<br>> ] & <b>5.</b> | ncuments                                                    | Back to top<br>Logout                                      |  |  |  |  |  |
| If you don't know what c<br>facility. You can:                                                                                                    | locument you a                                                  | are looking for you                                         | can use the Search Document                                |  |  |  |  |  |

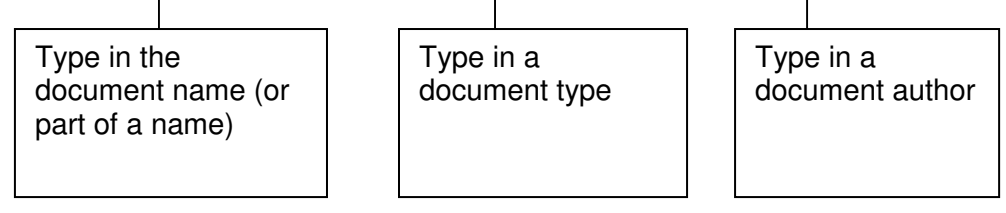

Examples follow of what this produces:

Search by document name:

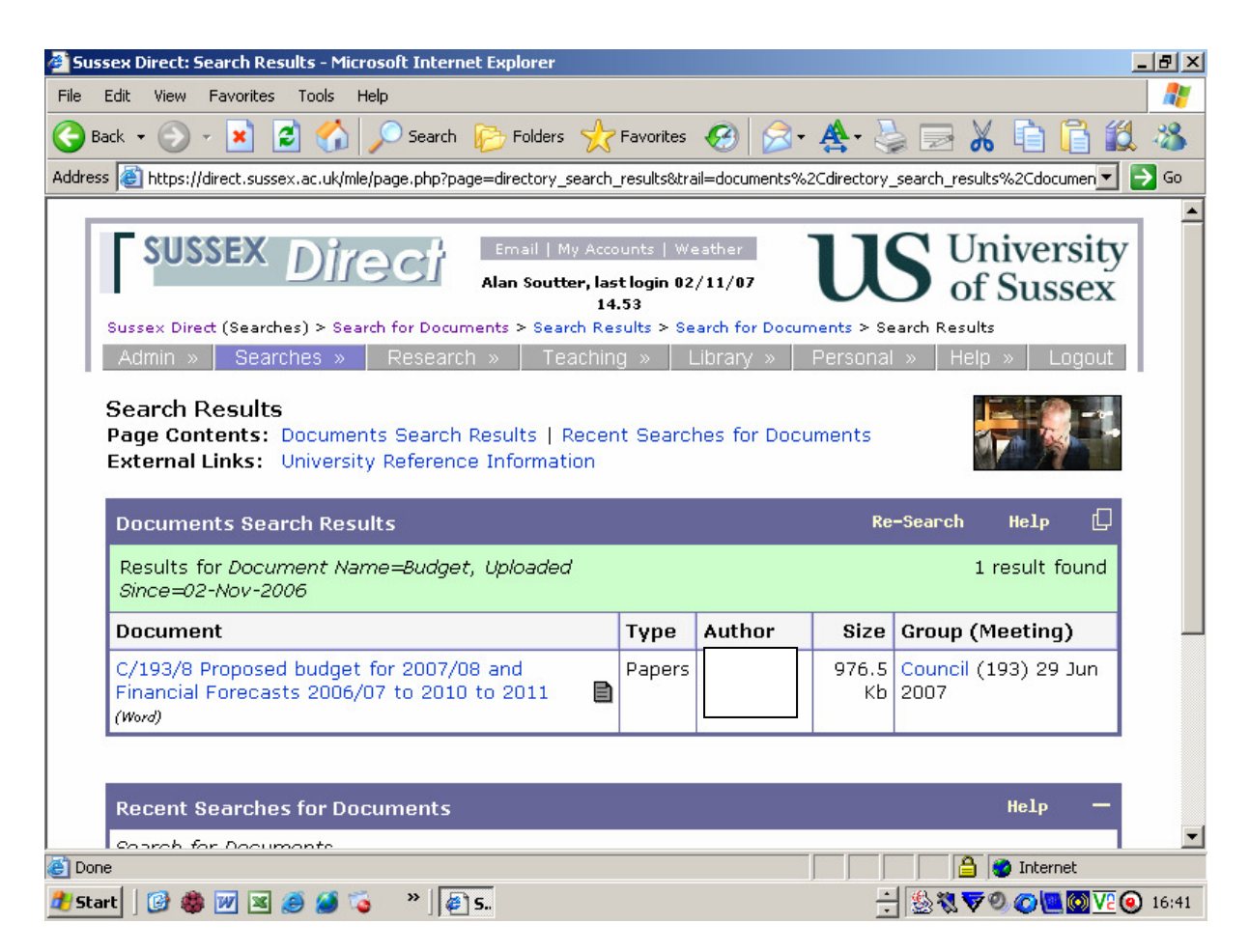

Entering the word "Budget" in the document name returns the above documents.

#### Search by Document Type

| 🚰 Sussex Direct: Search Results - Microsoft Internet Explorer 🔤 📕 🗶                                                                          |                                                                                                    |                            |               |                                   |                                                                                                    |   |  |  |  |  |  |
|----------------------------------------------------------------------------------------------------|----------------------------------------------------------------------------------------------------|----------------------------|---------------|-----------------------------------|----------------------------------------------------------------------------------------------------|---|--|--|--|--|--|
| File Edit View Favorites Tools Help                                                                                                    |                                                                                                    |                            |               |                                   |                                                                                                    |   |  |  |  |  |  |
| 🕒 Back + 🕥 - 💌 😰 🏠 🔎 Search 🌮 Folders 🧙 Favorites 🚱 🛜 - 🏯 - 🍃 📈 💼 🖺 🎉 🦄                                                                      |                                                                                                    |                            |               |                                   |                                                                                                    |   |  |  |  |  |  |
| Address 🚳 https://direct.sussex.ac.uk/mle/page.php?page=directory_search_results&trail=documents%2Cdirectory_search_results%2Cdocumen 🔽 🛃 Go |                                                                                                    |                            |               |                                   |                                                                                                    |   |  |  |  |  |  |
|                                                                                                    |                                                                                                    |                            |               |                                   |                                                                                                    |   |  |  |  |  |  |
| SUSSEX Direct       Email   My Accounts   Weather         Alan Soutter, last login 02/11/07       US of Sussex                               |                                                                                                    |                            |               |                                   |                                                                                                    |   |  |  |  |  |  |
| Sussex Direct (Searches) 3                                                                                                    | <ul> <li>Search for Docun</li> </ul>                                                                                                    | nents > Sea                | rch Results > | Search for                        | Documents > Search Results                                                                             |   |  |  |  |  |  |
| Admin » Searches                                                                                                    | i » Researci                                                                                                    | ר »   דו                   | eaching »     | Library                           | » Personal » Help » Logout                                                                             |   |  |  |  |  |  |
| Page Contents: Doc<br>External Links: Univ<br>Documents Search<br>Results for Documen<br>Since=02-Nov-2006                                   | Page Contents: Documents Search Results   Recent Searches for Documents         External Links: University Reference Information         Documents Search Results         Results for Document Type=AGENDA, Uploaded         Since=02-Nov-2006 |                            |               |                                   |                                                                                                    |   |  |  |  |  |  |
| Document                                                                                                    | +                                                                                                    | Туре                       | Document      |                                   |                                                                                                    |   |  |  |  |  |  |
| Agenda for the 8th meeting (occee-<br>stream) Agenda Agenda 40.0 Kb Strategy & Resources Committee 02 Nov 2007                               |                                                                                                    |                            |               |                                   |                                                                                                    |   |  |  |  |  |  |
| stream)                                                                                                    | eeting (octet-                                                                                                    | Agenda                     |               | 40.0 Kb                           | Strategy & Resources Committee<br>02 Nov 2007                                                          |   |  |  |  |  |  |
| C/193/A Agenda for the 8th m<br>c/193/A Agenda for t<br>meeting (Word)                                                                       | he 193rd                                                                                                    | Agenda<br>Agenda           |               | 40.0 Кb<br>95.5 Кb                | Strategy & Resources Committee<br>02 Nov 2007<br>Council (193) 29 Jun 2007                             |   |  |  |  |  |  |
| C/193/A Agenda for the 8th m<br>stream)<br>C/193/A Agenda for t<br>meeting (Word)<br>S/214/A Agenda for t<br>meeting (octet-stream)          | he 193rd he 214th                                                                                                    | Agenda<br>Agenda<br>Agenda |               | 40.0 КЬ<br>95.5 КЬ<br>107.0<br>КЬ | Strategy & Resources Committee<br>02 Nov 2007<br>Council (193) 29 Jun 2007<br>Senate (214) 22 Jun 2007 |   |  |  |  |  |  |
| C/193/A Agenda for the 8th m<br>stream)<br>C/193/A Agenda for th<br>meeting (Word)<br>S/214/A Agenda for th<br>meeting (occet-stream)        | he 193rd<br>he 214th                                                                                                    | Agenda<br>Agenda<br>Agenda |               | 40.0 Kb<br>95.5 Kb<br>107.0<br>Kb | Strategy & Resources Committee<br>02 Nov 2007<br>Council (193) 29 Jun 2007<br>Senate (214) 22 Jun 2007 | - |  |  |  |  |  |

Entering the word "Agenda" in the document type returns the above documents.

#### Search by document Author

| 🚰 Sussex Direct: Search Results - Microsoft Internet Explorer 📃 📕 🗶                                                                                                    |             |                 |             |                              |   |  |  |  |  |  |  |
|----------------------------------------------------------------------------------------------------|-------------|-----------------|-------------|------------------------------|---|--|--|--|--|--|--|
| File Edit View Favorites Tools Help                                                                                                    |             |                 |             |                              |   |  |  |  |  |  |  |
| 🕒 Back + 🕤 - 💌 😰 🏠 🔎 Search 🌮 Folders 🤺 Favorites 🤣 😒 - 🏯 - 😓 🖂 🔏 💼 📔 🎎 🦄                                                                                                    |             |                 |             |                              |   |  |  |  |  |  |  |
| Address 🕘 https://direct.sussex.ac.uk/mle/page.php?page=directory_search_results&trail=documents%2Cdirectory_search_results%2Cdocumen 🔽 🛃 Go                                                                                                    |             |                 |             |                              |   |  |  |  |  |  |  |
|                                                                                                    |             |                 |             |                              |   |  |  |  |  |  |  |
| SUSSEX Direct Email   My Accounts   Weather<br>Alan Soutter, last login 02/11/07                                                                                                    |             |                 |             |                              |   |  |  |  |  |  |  |
| Sussex Direct (Searches) > Search for Documents > Search Res                                                                                                    | ults > Sear | ch for Docum    | ents > Se   | arch Results                 |   |  |  |  |  |  |  |
| Admin » Searches » Research » Teaching                                                                                                    | ţ» ∣Lik     | orary »   F     | Personal    | » Help » Logout              |   |  |  |  |  |  |  |
| Search Results       Page Contents: Documents Search Results   Recent Searches for Documents       Image: Contents: Documents Search Results         External Links: University Reference Information       Re-Search Help Image: Contents         Documents Search Results       Re-Search Help Image: Contents         Results for Document Author=soutter, Uploaded       17 results found         Since=02-Nov-2006       17 results found |             |                 |             |                              |   |  |  |  |  |  |  |
| Document 🗢                                                                                                    | Туре        | Author          | Size        | Group (Meeting)              |   |  |  |  |  |  |  |
| C/190/M Minutes of the 190th meeting (Word)                                                                                                    | Minutes     | Alan<br>Soutter | 143.5<br>Kb | Council (190) 15 Dec<br>2006 |   |  |  |  |  |  |  |
| C/191/M Minutes of the 191st meeting (Word)                                                                                                    | Minutes     | Alan<br>Soutter | 129.5<br>Kb | Council (191) 21 Mar<br>2007 |   |  |  |  |  |  |  |
| C/192/M Minutes of the 192nd meeting (Word)                                                                                                    | Minutes     | Alan<br>Soutter | 70.0<br>Kb  | Council (192) 27 Apr<br>2007 |   |  |  |  |  |  |  |
| C/102/19 Audit Committee: Minutes of the                                                                                                    | Daparc      | Alan            | 11 E        | Council (102) 20 Jun         | - |  |  |  |  |  |  |
|                                                                                                    |             |                 |             |                              |   |  |  |  |  |  |  |
| 📶 Start 🛛 😰 🍓 🔟 🔟 🥥 🌾 👋 🗍 🖗 S 🕂 🔛 🔂 🖏 🦁 🖉 🖉 🖉 🔯 🔽 🎯 16:44                                                                                                    |             |                 |             |                              |   |  |  |  |  |  |  |

Entering the name "Soutter" in the document author returns the above documents.